#### **arm** Developer

## Getting Started Guide Product Download Hub

Dear Valued Partner,

Welcome to PDH, or Product Download Hub, the system that will enable you to access your Arm IP and related content!

Please use this **Getting Started Guide** to familiarize yourself with what PDH looks like and how to use it. The guide will take you through a step-by-step process and teach you everything you need to know, from how to log in, searching for your IP, and even downloading it successfully.

If you believe you are missing product(s) you have licensed, then please raise a support request by clicking <u>here</u>.

Below, you will see an interactive system to access specific sections of the guide.

#### Click on one of the icons below to get started

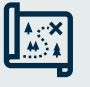

Finding PDH

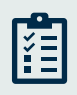

Compliance

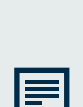

Login &

Register

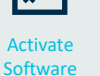

Search for

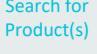

roduct(s)

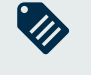

Category Tags

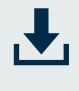

Download Product(s)

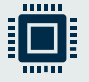

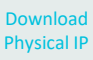

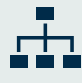

Anatomy of the Download Page

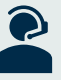

Support

Version 4.0 - July 2023

**arm** Developer

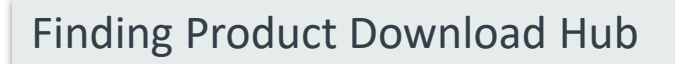

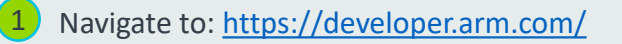

Select **Downloads**, found in the header menu.

| armDeveloper                                      |                                                                                         | Community | Documentation | n Downloads | IP Explorer | Learn | Support and Training | 9   | 2 8 |
|---------------------------------------------------|-----------------------------------------------------------------------------------------|-----------|---------------|-------------|-------------|-------|----------------------|-----|-----|
| Developing on Arm - Architecture and Processors - |                                                                                         |           |               |             |             |       |                      | 101 |     |
| + + +                                             |                                                                                         |           |               |             |             |       |                      |     |     |
| + + +                                             | Learn. Develop. Collaborate                                                             |           |               |             |             |       |                      |     |     |
| + +                                               |                                                                                         |           |               |             |             |       |                      |     |     |
| + + +                                             | Start opjoning with these themes Game regimes Unity Intrimits Windows on Arm Android de |           |               |             |             |       |                      |     |     |
| + + +                                             | * * *                                                                                   |           | + · ·         | <u>†</u>    | ÷           | ÷     | +                    | ÷   |     |

- After clicking **Downloads**, you will now be at the home page of the Product Download Hub.
- Clicking **Downloads** will bring you back to the home page, or you can follow this direct link: <u>https://developer.arm.com/downloads</u>

# Login to Product Download Hub Login Reminder If you, at any point, had a Connect account or have logged into the Arm Support Portal, use those same account credentials. If you have never logged into an Arm system, you will need to register for an account before accessing the Product Download Hub. It is very important to login when accessing PDH, you are ONLY able to download your content when logged in. Navigate to: https://developer.arm.com/ Select the user symbol, found in the upper right-hand side of the navigation bar. Select LOGIN. Enter your registered company's email and password credentials to access your account.

2

## Registering for an Account

Login Reminder

- If you, at any point, had a Connect account or have logged into the Arm Support Portal, use those same account credentials.
- If you have never logged into an Arm system, you will need to register for an account before accessing the Product Download Hub.
- It is very important to login when accessing PDH, you are ONLY able to download your content when logged in.
- Navigate to: <u>https://developer.arm.com/</u>
- Select *the user symbol,* found in the upper right-hand side of the navigation bar.

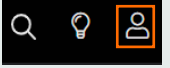

Select Register.

4 Create an account using your corporate email address, then select Send verification code.

5 You will receive an email from <u>no-reply@arm.com</u> with your verification code, it should take no more than 1 minute to arrive. If you do not receive an email, please check any junk folders or spam filters.

Register

6 Enter the verification code into the provided box and select **Verify code**. If you are having trouble or receive an error message, please open a support ticket.

| Email verification We just sent an email to Please check the email to extrive your verification code, and then copylpaste it onto the form on this page. | arm                                                                        |
|----------------------------------------------------------------------------------------------------|----------------------------------------------------------------------------|
| Didn't receive an email?<br>Check your spam mail or send another email by clicking the "Send new code"<br>button on this page.                           |                                                                            |
| Still need help?                                                                                                    | Verification code has been sent. Please copy it to<br>the input box below. |
| Contact support OK                                                                                                    | Email Address                                                              |
|                                                                                                    | Verification code                                                          |
| Verification code                                                                                                    | 999999                                                                     |
| Merification code                                                                                                    | Verity code                                                                |
| Verify code                                                                                                    | Send new code                                                              |
| Send new code                                                                                                    |                                                                            |
| Cancel                                                                                                    | Cancel                                                                     |
| Louis and resistantion TAOs                                                                                                    | Login and registration FAOs                                                |

Your final step in account registration is providing your other profile details and a password that will be used for logging into Arm's Product Download Hub and other systems.

Enter your details and then select **Create** to complete the account registration process.

#### Searching for Product(s)

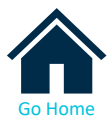

When searching for content to view or download, you have two options to help narrow down your selection(s): Searching and Filtering.

2 To search, enter the desired product into the search bar or select **Product** Search from the top navigation ribbon. You may enter the product id, name, or any partial string to return search results.

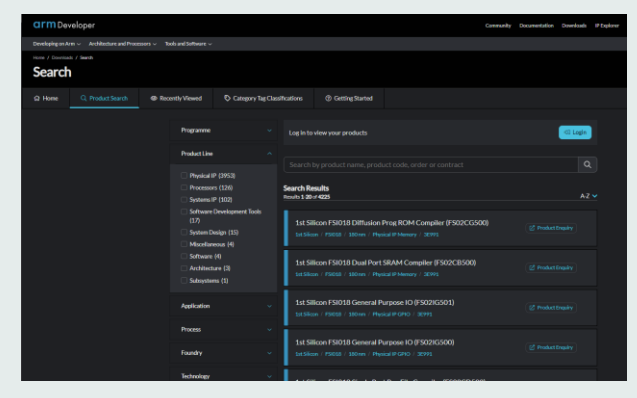

3 After selecting **Product Search** or searching for your first product from the home page, you will have a wide variety of filters available for narrowing down search results. The filters will be available on the left-side banner and are dynamic, meaning most filters will have sub filters available for selection.

These are the current filter categories we are offering

- Programme
- Application
- Foundry
- Channel Length
- Product Group
- Track Architecture
- Product Line
- Process
- Technology
- Threshold Voltage
- Family

When logged in, you are also given the ability to filter by selecting Only show products I have access to. This is also found on the left-side banner.

| duct Search                         | @ Rece | ently Viewed              | Category Tag Class                                      | sifications               | ⑦ Getting Started     |                      |
|-------------------------------------|--------|---------------------------|---------------------------------------------------------|---------------------------|-----------------------|----------------------|
|                                     |        |                           |                                                         |                           |                       |                      |
| Only show products I have access to |        | products I have access to | Search by product name, product code, order or contract |                           |                       |                      |
|                                     |        |                           |                                                         |                           |                       |                      |
|                                     |        | Programme                 |                                                         | Search Re<br>Results 1-20 | sults<br>of 50        |                      |
|                                     |        |                           |                                                         |                           |                       |                      |
|                                     |        | Product Line v            |                                                         | Adapt                     | er For Arduino Design | Files v1.0 (MPS2ADP) |
|                                     |        |                           |                                                         | Systems                   | Mise / 3E991          |                      |

If you have contracts with Arm, you are able to use the **Contract** filter to only show you products that are associated with a specific contract number.

\*If you are having trouble accessing specific contracts (other than the ones shown) you may have to start a support ticket or reach out to the point of contact in your company who manages the Access Control List (ACL) for your Arm IP.

## Downloading Product(s)

Download Reminder

- When downloading IP thought the Product Download Hub, we may ask to re-verify your account via Multi-Factor Authentication (MFA).
- You can receive a code in the form of an SMS or phone call.
- You will be prompted to input a valid phone number if one has not been provided.

Find the content that you want to download, you then have two options.

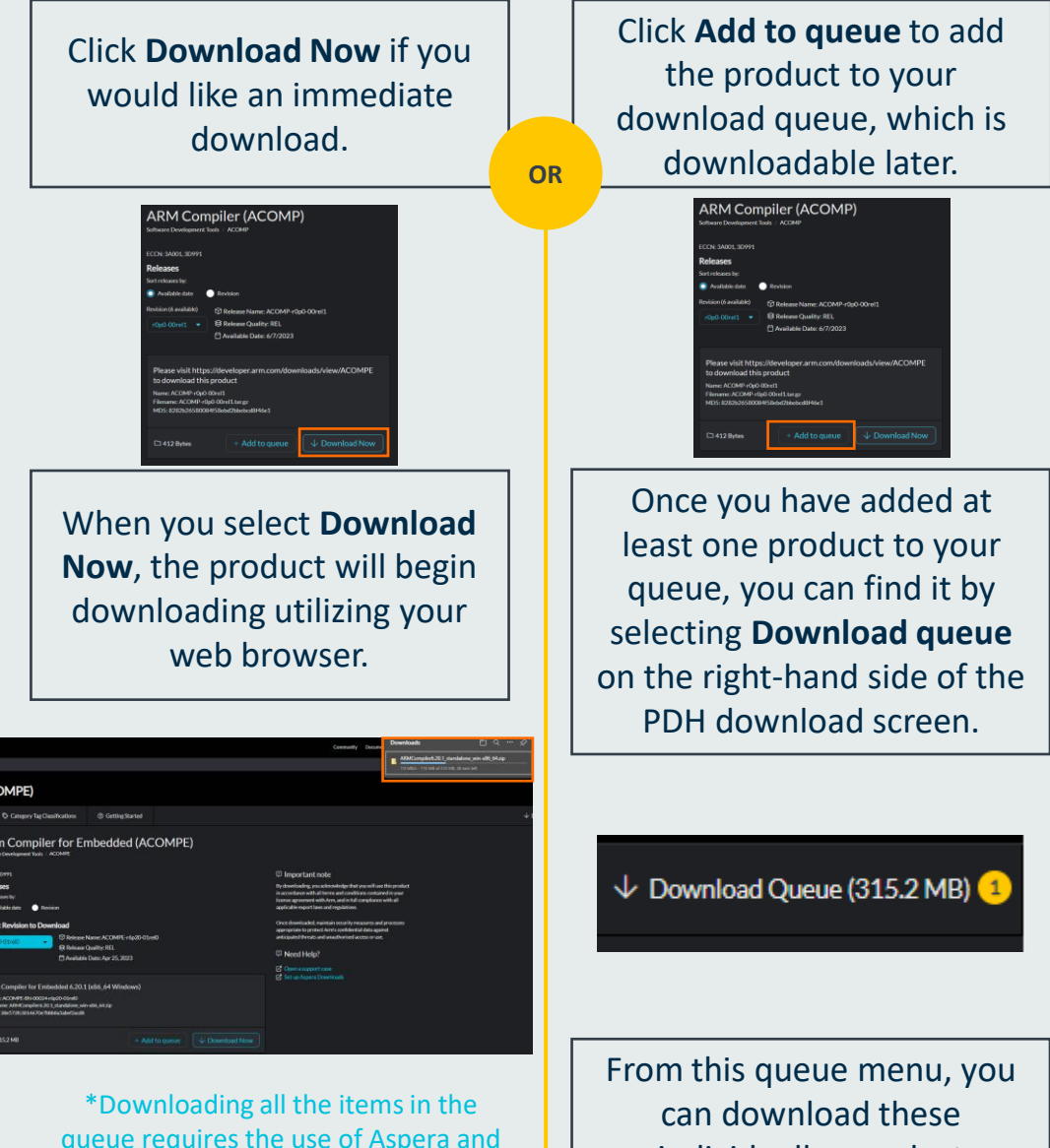

queue requires the use of Aspera and if a product in the queue fails to download, it will need to be added to the queue again or downloaded individually. can download these individually or select **Download All** to start the process of a complete queue download.

5

## Downloading Product(s) Continued...

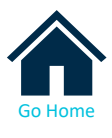

Downloading with Aspera

- Arm offers the typical web browser download option, or you can opt to use Aspera to download product(s).
- Aspera technology enables users to quickly download large file sizes, whether that is an individual file or a whole product queue.
- Opting to download via Aspera will prompt an install for the IBM Aspera browser extension (Aspera Connect). This only needs to be done once.
- After following the Aspera Connect browser prompt(s), or if it was previously installed, you will be able to track the progress of your downloads in the IBM Aspera Connect download manager.

#### IBM Aspera Test Site:

https://test-connect.ibmaspera.com/

IBM Aspera Connect Documentation:

https://www.ibm.com/aspera/connect/

| Activity - IBM Aspera Connect       |   |          |        |
|-------------------------------------|---|----------|--------|
| Transfers                           |   |          | =      |
| SM02TF001-FE-r3p0-00eec0.tar.gz     | Θ | © 0      | ^      |
| ZB610-GRP-r24p0-01re00.tgz          | 9 | © 0      |        |
| GF42CD001-FE-r1p0-02eec0.lar.gz     | 0 | © 0      | l      |
| GF42CD001-FB-r1p0-02esc0.tar.gz     | Θ | © 0      | L      |
| Czz VS00TF001-FE-r1p1-02esc0.tar.gz | Θ | © 0      |        |
|                                     | [ | Clear Is | ¥<br>t |

#### **IMPORTANT**

You will only have download rights for products that you have been granted entitlement for. Other individuals in your organization may have different access rights, sometimes including different IP or other contracts. By selecting **Only show products I have access to** will ensure you are solely seeing your products. If relevant, selecting one of the below options may help you gain access to a desired product.

Apply for DesignStart

**Product Enquiry** 

Apply for Arm Flexible Access

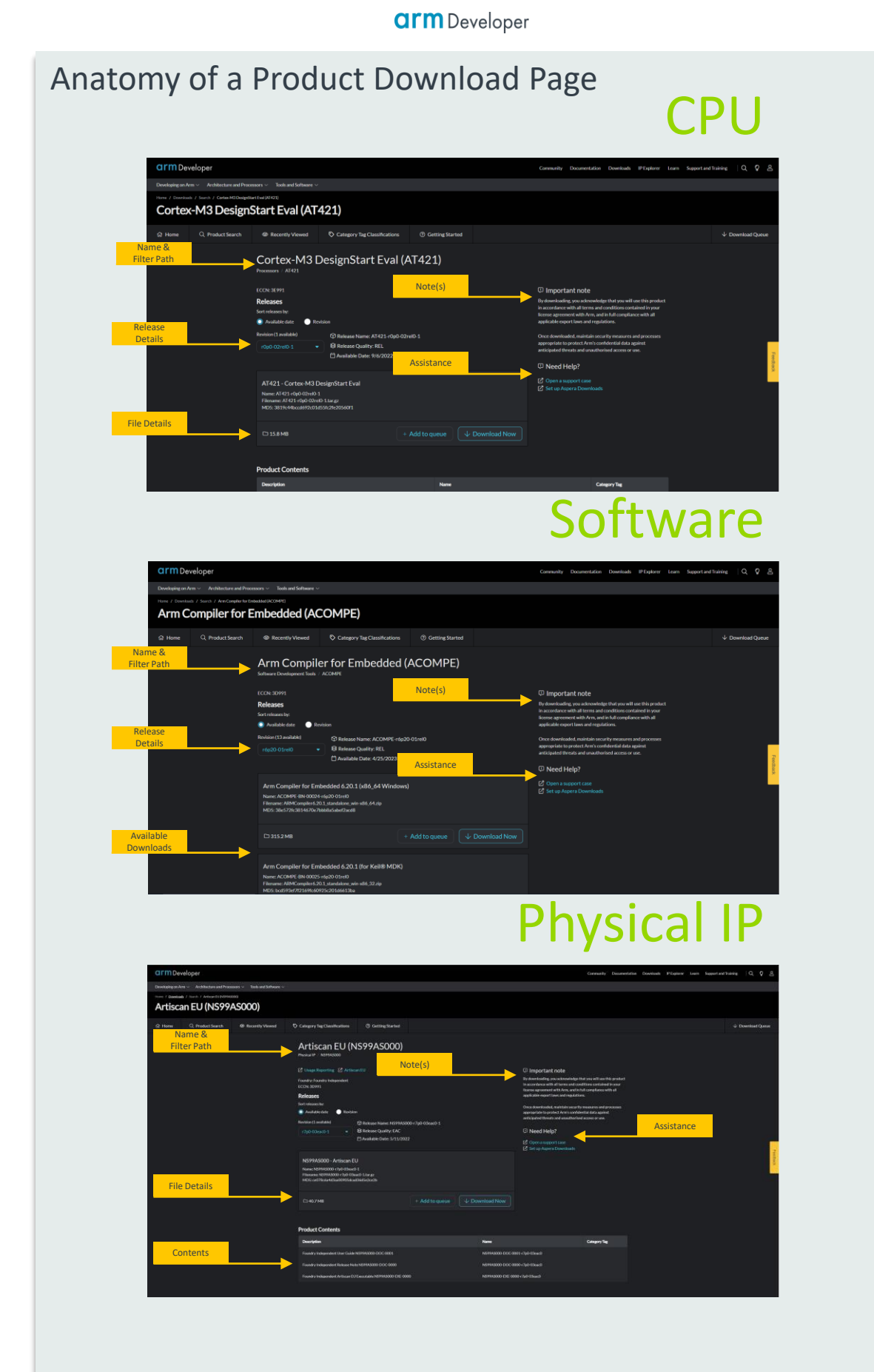

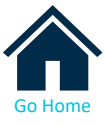

#### Compliance

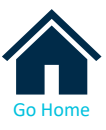

#### Compliance Reminder

- Arm products are given ECCN's or Export Control Classification Numbers.
- Certain ECCN's are highly restricted (3E002) and require certain permissions or are location restricted.
- Make sure to read ALL prompts thoroughly when navigating through compliance.

|                                                                                                    |                                                                                                    | Compliand                                                                                                    | ce Flow                                     | , |   |
|----------------------------------------------------------------------------------------------------|----------------------------------------------------------------------------------------------------|----------------------------------------------------------------------------------------------------|---------------------------------------------|---|---|
| Export Con<br>Step 1 - Complian<br>Plaise confirm ()<br>NOT be u<br>verapore<br>NOT be u<br>NOT be u<br>NOT be u | ntrol<br>os Statement<br>hat the product you're do<br>need for any purpose conv.<br>or missiles capable of de<br>used in any nuclear exploses<br>used in Military application<br>used in Space applications | writoading will:<br>ected with chemical, biological or nuclear<br>Iveralg such weapons:<br>Ive activity or unsafeguarded nuclear fuel<br>ns:                           | ×                                           |   |   |
| Next                                                                                                    | Export Cor<br>Step 2-Dedare yr<br>Our records sho<br>Where are you d<br>Test EUU<br>Demeter<br>My currer                                                                                                    | It rol<br>wr location<br>wr it can only be downloaded from the folio<br>ownloading this product from<br>Demeter address<br>ISR Address<br>It location is not specified | owing locations.                            | × |   |
|                                                                                                    | Net                                                                                                    | Export Control<br>Declare usage                                                                                                    |                                             |   | × |
|                                                                                                    |                                                                                                    | Nee<br>Export Co<br>Diarkyo<br>We have                                                                                                    | vantrol<br>Ni<br>verified your information. |   | X |

#### arm Developer

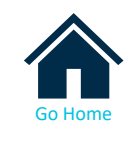

#### Activating Software Licenses

Explanation

Some Arm products will require you to generate a software license. When generating a software license, there are two main paths of execution:

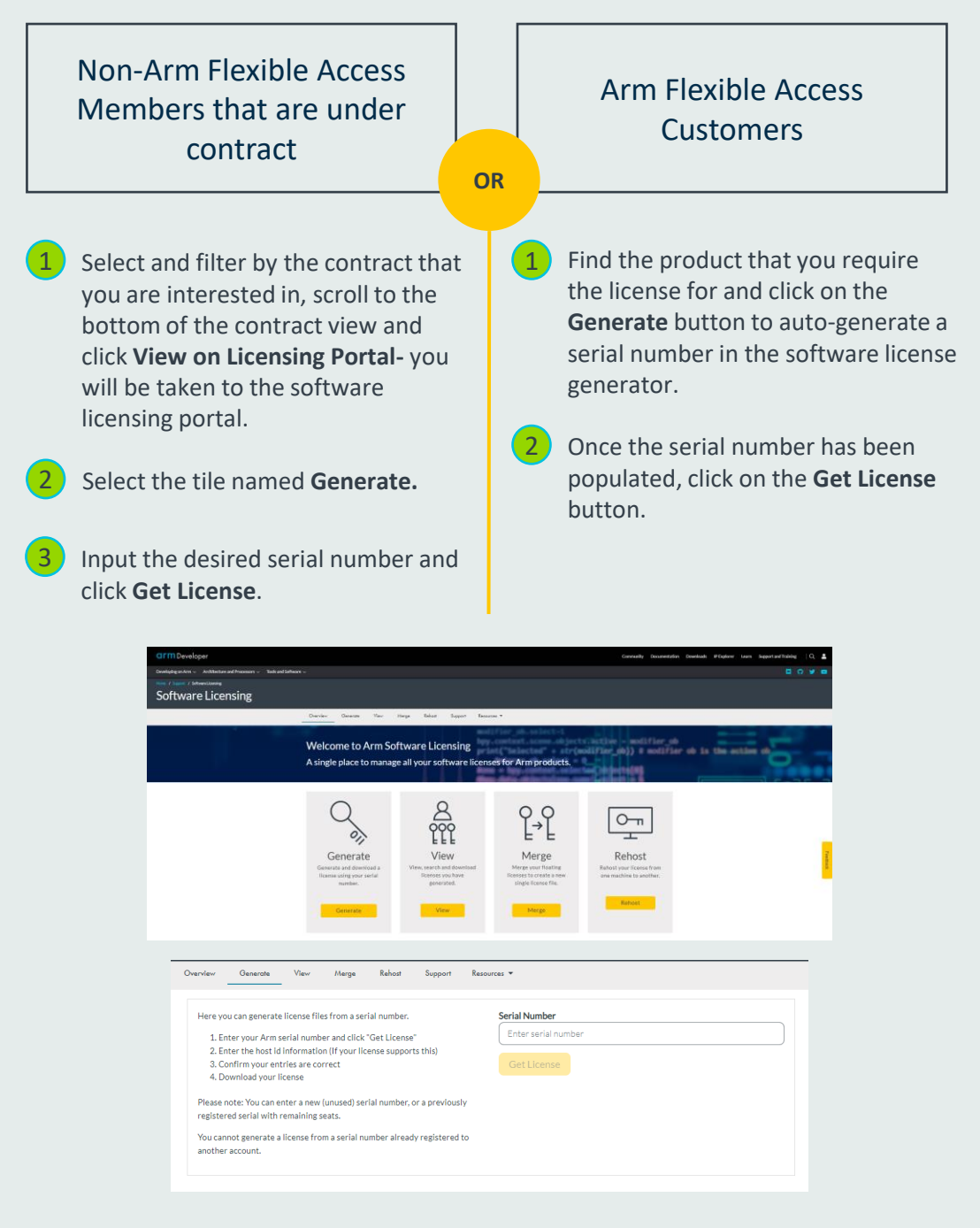

By visiting this link:

https://developer.arm.com/support/licensing/resources You can find numerous resources for support and guidance when it comes to Arm software licensing.

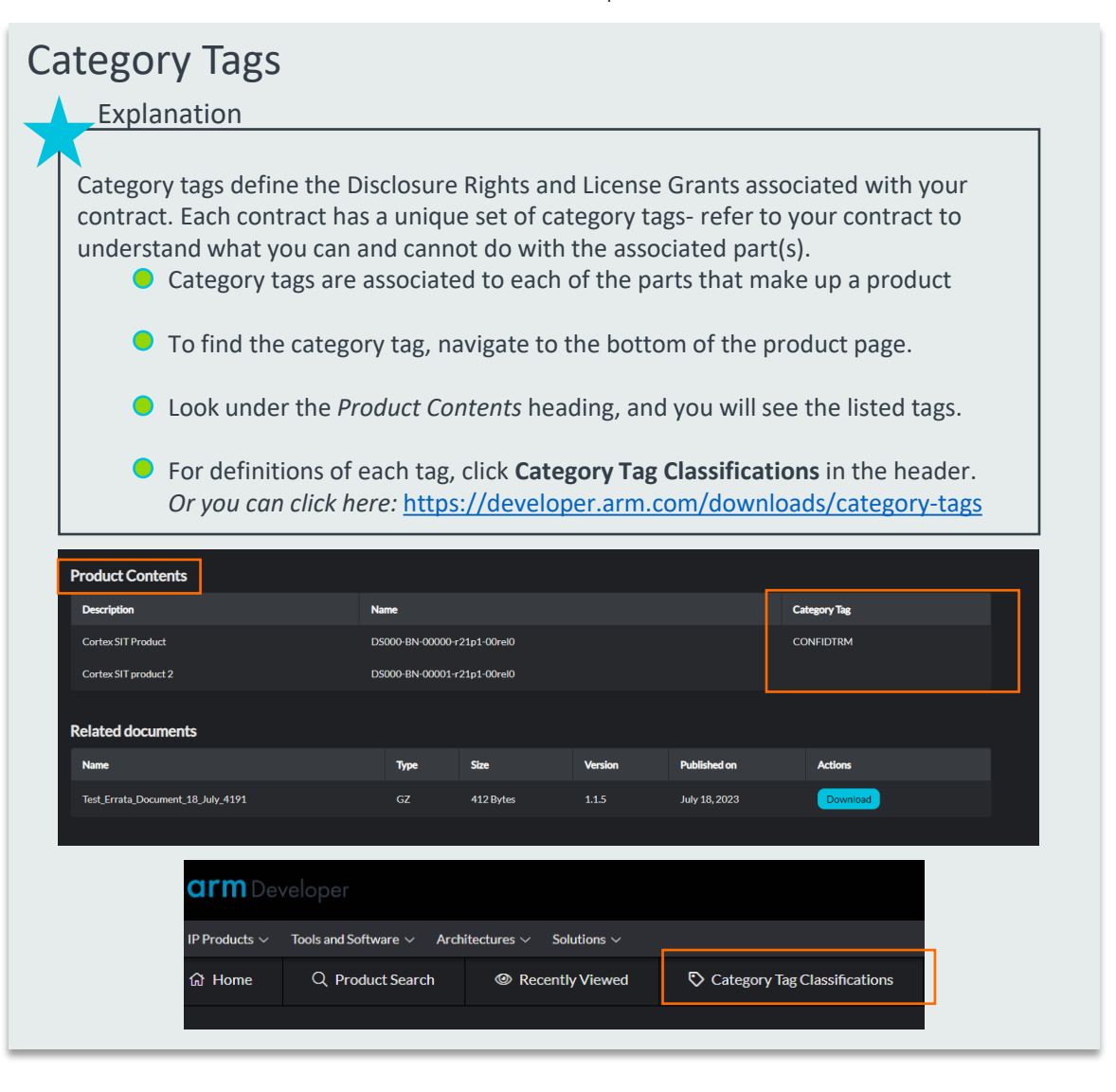

#### **Downloading Physical IP**

Physical IP Reminder

- Product Download Hub contains physical IP offered via Arm Flexible Access and any physical IP that is part of the free library program.
- Other Physical IP may be downloaded from Athena (a command line interface) or Athena's GUI counterpart, DesignStart.

Filter by **Physical IP** under the **Product Line** filter checkbox.

Click Download Product to be taken to the DesignStart site.

The product(s) that you are entitled to will be available to select, once selected each product is automatically added to your cart.

Click on the cart icon to see what products are ready to download, then save your cart and choose your download method (HTTPS or Plugin) and click **Download By** to start.

#### Support

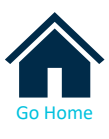

11

### **General Help**

On the main product download hub page and on each product page you will find a 'Need help?' section with relevant links and the FAQ guide, which will help you with access, navigation, and support.

## **Contacting Support**

You can create and update support cases if you have any questions in relation to your products using the Arm support portal. Cases are logged into the support database and can be viewed by all our applications engineers world-wide. Each case received will be assigned a unique case tracking number for reference. We do not provide 24/7 coverage, but support is available across the US, APAC, and EU time zones.

#### **Creating a support case**

Click **Open a Case** on <u>https://services.arm.com/support/s/contactsuport</u>

| _                                   |                                                                                                    |  |  |  |  |
|-------------------------------------|----------------------------------------------------------------------------------------------------|--|--|--|--|
| Community                           | Documentation Downloads IP Explorer Learn Support and Training Q Q A                                                                                                    |  |  |  |  |
|                                     |                                                                                                    |  |  |  |  |
|                                     | Community Documentation Developh Physican Support and Training   Q. 🗘 S                                                                                                    |  |  |  |  |
| Developing on Arm 🗸 Architecture an | Theosen's technology                                                                                                    |  |  |  |  |
| Home / Documentation                |                                                                                                    |  |  |  |  |
| Documentati                         | ne                                                                                                    |  |  |  |  |
| Bodamentati                         |                                                                                                    |  |  |  |  |
|                                     |                                                                                                    |  |  |  |  |
| Document Type                       |                                                                                                    |  |  |  |  |
|                                     | Court Burnite                                                                                                    |  |  |  |  |
| Architecture Document               | Search Kesuts<br>Benich - 10 or 537 Benich - 10 or 537 Belicance Date ∽                                                                                                    |  |  |  |  |
| Guide                               |                                                                                                    |  |  |  |  |
| Datasheet                           | B Guide Version 2.1 February 22, 3023                                                                                                    |  |  |  |  |
| Analyst Report                      | Learn the architecture - Introducing the Arm architecture                                                                                                    |  |  |  |  |
| Application Note                    |                                                                                                    |  |  |  |  |
| Best Practices Guide                | This guide introduces the Arm architecture for anyone with an interest in it.                                                                                                    |  |  |  |  |
| Developer Guide                     | © Learn the architecture                                                                                                    |  |  |  |  |
| Devices Generic User Guide          | Related information                                                                                                    |  |  |  |  |
| End User License Agreement          | Related information Here are some resources related to material in this guide: Arm architecture reference Other Arm architectures Generic Interrupt Controller (GKQ) Server Base                                                                                                    |  |  |  |  |
| Frequently Asked Questions          | System                                                                                                    |  |  |  |  |
| Functional Safety Certificate       | System architecture                                                                                                    |  |  |  |  |
| Getting Started Guide               | One surparts carbonition the esset of owner that the specific surface to appendix and the color of the color of the color |  |  |  |  |
| Glossary                            |                                                                                                    |  |  |  |  |
| Installation Guide                  | E Architecture Document Version 2023-06 July 4. 2023                                                                                                    |  |  |  |  |
| Integration Guide                   | Arm Autorfile Add Instruction Set Architecture                                                                                                    |  |  |  |  |
|                                     |                                                                                                    |  |  |  |  |
|                                     | This descent mode and enrichment preserve and the A mode Add Instruction Set Architecture                                                                                                    |  |  |  |  |
|                                     |                                                                                                    |  |  |  |  |
| Product Categories                  |                                                                                                    |  |  |  |  |
|                                     | CAS_CASA_CASAL_CASI: Compare and Swap word or doubleword in memory.                                                                                                    |  |  |  |  |
|                                     | Notified (PM_108_104_108_104_108_108_108_108_108_108_108_108_108_108                                                                                                    |  |  |  |  |
|                                     | ADCS: Add with Carry setting flags.                                                                                                    |  |  |  |  |
| > Architectures                     | ADCS Adds with Carry, setting flaps, adds two register values and the Carry flag value, and writes the It updates the condition flags based on the result The values of the NZCV flags.                                                                                                    |  |  |  |  |
| > IP Products                       | Alternative descent de la childre d'annexest de se                                                                                                    |  |  |  |  |

\*The Documentation page on Arm Developer contains numerous FAQs, Articles, and other support content: <u>https://developer.arm.com/documentation</u>

## Index

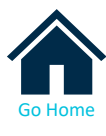

| ACL         | Access Control List                  |
|-------------|--------------------------------------|
| AFA         | <u> Arm Flexible Access – Arm®</u>   |
| DesignStart | <u> DesignStart – Arm®</u>           |
| ECCN        | Export Control Classification Number |
| EULA        | End User License Agreement           |
| GUI         | Graphical User Interface             |
| IP          | Intellectual Property                |
| MFA         | Multi-factor Authentication          |
| PDH         | Product Download Hub                 |
| SoC         | System on Chip                       |